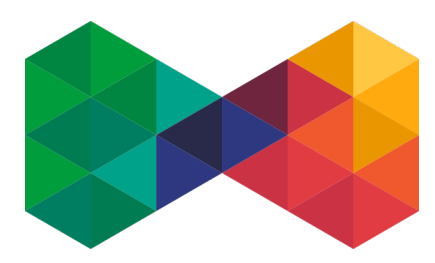

# ISPadmin Propojení se SledováníTV

# **Proxy**

Pro snadné a automatické zakládání uživatele u SledováníTV a vyplňování ID klienta z ISPadminu slouží připravená proxy.

Klient je identifikován podle IP adresy u jeho aktivní služby Internet. Poté, když si v prohlížeči zobrazí URL sledovanitv.cz, je přesměrován na Váš ISPadmin <u>https://[isp.example.cz]/</u> sledovani-tv/identify, který identifikuje klienta a provede přesměrování na registrační formulář na sledovanitv.cz.

Jestliže klient bude potřebovat seznam kanálů pro VLC, je možné použít URL <u>https://</u> [isp.example.cz]/sledovani-tv/channels, která vrátí po identifikaci klienta seznam kanálů.

Aby nastavení proxy fungovalo, nesmí být klient vůči <u>https://[isp.example.cz]/sledovani-tv/</u> identify za NATem.

Pro zprovoznění je potřeba dohodnout přesměrování u sledovanitv.cz s.r.o. z jejich URL sledovanitv.cz na ISPadmin https://[isp.example.cz]/sledovani-tv/identify.

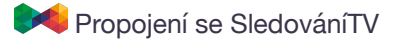

# Prvotní synchronizace

### Nastavení přístupového hesla k API

Nastavení / Systémové nastavení / Obecné

#### Postup

- > Zadejte uživatelské jméno a heslo pro přístup k API:
  - iptv\_login\_sledovanitv uživatelské jméno pro přístup k API
  - iptv\_password\_sledovanitv heslo
- Nastavte iptv\_type na hodnotu 1

## Zobrazení náhledu před prvotní synchronizací

Nastavení / Aktivní služby / IPTV / Synchronizce

Prvotní synchronizace probíhá pouze směrem ze SledováníTV do ISPadmina. Poté už pouze opačným směrem.

Pokud máte v rozhraní SledováníTV u uživatelů vyplněno **Partner-id** vytvoří se u klienta v ISPadminu aktivní služba IPTV, aktivují se jí balíčky a přidají set top boxy.

#### Postup

- Klikněte na tlačítko "Provést inicializaci SledováníTV". Po kliknutí se zobrazí pouze náhled změn.
- Zkontrolujte navrhované změny. V tabulce lze vidět jméno klienta a činnost, která se u něj bude provádět.
- Klikněte na tlačítko "Provést import do ISPadmina"
- Provede se vyčtení ceníku, balíčků a set top boxů a vytvoření jejich ekvivalentů v ISPadminu.

|                                         |           | 💮 🐨 🔒 sledovanitv.ispadmin.eu/sledovani-tv-cen                                                            |
|-----------------------------------------|-----------|----------------------------------------------------------------------------------------------------|
| 8 🚸                                     |           | M Synchronizace s IPTV pr                                                                                 |
|                                         |           | Synchronizace s IPTV                                                                                      |
|                                         |           | Parada ( la la la la cara du Xale a stude a consedera a Manda du la consedera                             |
|                                         |           | Prvotni inicializace služeb nebyla provedena. zkontrolujte navrnoval                                      |
| Navrhované zm                           | iěny      | Prvotni inicializace siuzeb nebyla provedena. zkontrolujte navrnoval                                      |
| Navrhované zm<br><sup>Dušan Sýs</sup>   | iěny<br>1 | Vytvořit novou službu pro uživatele s partnerid 1                                                         |
| Navrhované zm<br>Dušan Sýs<br>Dušan Sýs | 1<br>1    | Vytvořil novou službu pro uživatele s partnerid 1<br>Vytvořil STB s deviceld 1246376886 a pinem 216230579 |

**Partner-id** u SledováníTV je ID klienta v ISPadminu.

P ID klienta je možné zjistit na stránce Klienti / Kontaky.

🙏 U automaticky vytvořených služeb je fakturační období nastaveno na "Nefakturovat".

Později, lze v případě nutnosti jednorázového vyčtení nastavení pro jednu službu IPTV využít funkci pro vyčtení nastavení ze SledováníTV do ISPadmina u aktivní služby na kartě klienta.

#### **Tarify IPTV**

#### Nastavení / Tarify / IPTV

Po prvotní synchronizaci se zde vytvoří tarify podle ceníku vyčteného ze SledováníTV.

- Zkontrolujte, popřípadě si upravte ceny.
- Nově můžete zadat cenu i pro základní balíček, který se také zobrazí na faktuře.

Bez předchozí konzultace se SledovaníTV **nikdy neměňte kód základního balíčku**.

|                   | < >         |                                                                                  |                                                   | Ċ 🛆                     |                         |                  |                |                  |                           |             |         |  |
|-------------------|-------------|----------------------------------------------------------------------------------|---------------------------------------------------|-------------------------|-------------------------|------------------|----------------|------------------|---------------------------|-------------|---------|--|
| 🗣 🤣               |             |                                                                                  |                                                   |                         |                         | •                | ISPadmir       | - 5.00 alph      | a                         |             |         |  |
| ISP<br>5.00 alpha | admin       | Poslední dostupná stabl<br>Držitel licence: NET serv<br>Přihlášený uživatel: ISP | e verze: 5.02<br>ice solution, s<br>admin support | Celk<br>.r.o.<br>: Team | ový počet licencí: 10 A | ktivních: 4      | Dasi           | <b>n</b> board č | <b>?</b><br>sky Wikipedia | ()<br>Odhlá | sit     |  |
| Klienti           | Hardware    | Nagios                                                                           | Nastave                                           | ní Sta                  | atistiky F              | lánován          | í              | Fakturace        | Ostatní                   |             | NetFlow |  |
| Tarify            | Servisní IP | Administrátoři                                                                   | Syst. nas                                         | stavení Inf             | o page 🛛 🔾              | Číselníky        |                | Aktivní slu      | žby Smlouvy               |             | Switche |  |
| Internet          | CATV        | DVBC                                                                             | VolP                                              | IP IPTV                 |                         |                  |                |                  |                           |             |         |  |
|                   |             |                                                                                  |                                                   |                         | 1-                      | Tarify<br>+ Prin | <b>/ služl</b> | oy IPTN          | /                         |             |         |  |
|                   |             |                                                                                  |                                                   | Názo                    | ev T                    | ур               | Zkratka        | Cena             | ID tarifu na ústředně     | •           |         |  |
|                   |             |                                                                                  | 1.                                                | MAXI + HBO              | GO Sledov               | rání TV          |                | 649,00 Kč        |                           | 0 (         | z x     |  |
|                   |             |                                                                                  | 2.                                                | нво                     | Sledov                  | rání TV          |                | 225,00 Kč        |                           | 0 0         | 3 X     |  |
|                   |             |                                                                                  | 3.                                                | HBO + HBO G             | GO Sledov               | Sledování TV     |                | 0,00 Kč          |                           | 0 (         | z x     |  |
|                   |             |                                                                                  | 4.                                                | HBO GO                  | Sledov                  | Sledování TV     |                | 210,00 Kč        |                           | 0 (         | z x     |  |
|                   |             |                                                                                  | 5.                                                | FilmBox                 | Sledov                  | rání TV          |                | 139,00 Kč        |                           | 0 0         | z x     |  |
|                   |             |                                                                                  | 6.                                                | BASIC                   | Sledov                  | rání TV          |                | 349,00 Kč        |                           | 0 (         | x s     |  |
|                   |             |                                                                                  | 7.                                                | SPORT                   | Sledov                  | Sledování TV     |                | 1,00 Kč          |                           | 0 0         | z x     |  |
|                   |             |                                                                                  | 8.                                                | P+                      | Sledov                  | Sledování TV     |                | 19,00 Kč         |                           | 0 (         | z x     |  |
|                   |             |                                                                                  | 9.                                                | Dětský                  | Sledov                  | rání TV          |                | 65,00 Kč         |                           | 0 (         | z x     |  |
|                   |             |                                                                                  | 10.                                               | DOKU                    | Sledov                  | rání TV          |                | 99,00 Kč         |                           | 0 (         | x x     |  |
|                   |             |                                                                                  | 11.                                               | Relaxix                 | Sledov                  | rání TV          |                | 250,00 Kč        |                           | 0 (         | 3 X     |  |
|                   |             |                                                                                  | 12.                                               | Polský balíček          | k Sledov                | rání TV          |                | 0,00 Kč          |                           | 0 0         | z x     |  |
|                   |             |                                                                                  | 13.                                               | MAX                     | Sledov                  | rání TV          |                | 399,00 Kč        |                           | 0 (         | z x     |  |
|                   |             |                                                                                  | 14.                                               | 120 hodin nat           | hrávek Sledov           | rání TV          | 85,00 H        |                  |                           | 0 0         | z ×     |  |
|                   |             |                                                                                  | 15.                                               | Arris box 1x            | Sledov                  | rání TV          | (TV 0,00       |                  |                           | 0 (         | z x     |  |
|                   |             |                                                                                  | 16.                                               | Arris box 2x            | Sledov                  | rání TV          |                | 0,00 Kč          |                           | 0 0         | z x     |  |
|                   |             |                                                                                  |                                                   |                         |                         |                  |                |                  |                           | ~ <         | ~ ~ ~   |  |

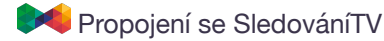

## Aktualizace tarifů IPTV

#### Nastavení / Aktivní služby / IPTV / Ceník

Nové tarify podle aktualizovaného ceníku ze SledováníTV vytvoříte kliknutím na tlačítko "Aktualizovat ceník".

| ti                   | Hardware    | Nagios                 | Nastavení            | Statist         | iky Plánování       | Fakturace      | Ostatní  | NetFlow Centr. s | dad Změna  |
|----------------------|-------------|------------------------|----------------------|-----------------|---------------------|----------------|----------|------------------|------------|
| <br>/                | Servisní IP | Administrátoři         | Syst. nastavení      | Info pa         | ige Číselníky       | Aktivní služby | Smlouvy  | Switche Ostatní  | Alerty     |
| né                   | DVBC        | Mobil                  | IPTV                 |                 |                     |                |          |                  |            |
| hronizace            | Ceník       |                        |                      |                 |                     |                |          |                  |            |
|                      |             |                        |                      |                 | Cei                 | ník            |          |                  |            |
|                      |             |                        |                      |                 |                     |                |          |                  |            |
|                      |             |                        |                      |                 | C Aktuali           | zovat cenik    |          |                  |            |
| T                    | ур          | Název                  |                      | Mód             | Kód                 | т              | p Trvání | Cena bez DPH     | Cena s DPH |
| Sledování T          | V M         | AXI + HBO GO           | 1                    | paid            | package:maxipremium | bundle         | 1m       | 536.36           |            |
| Sledování T          | V HE        | 30                     |                      | paid            | package:hbo         | bundle         | 1m       | 185.95           |            |
| Sledování T          | V HE        | BO + HBO GO            | 1                    | paid            | bundle:hbohbogo     | bundle         |          |                  |            |
| Sledování TV HBO GO  |             |                        | paid                 | hbogo           | hbogo               | 1m             | 173.55   |                  |            |
| Sledování TV FilmBox |             | paid                   | package:filmbox      | package         | 1m                  | 114.88         |          |                  |            |
| Sledování TV BASIC   |             | paid                   | package:basicpremium | package         | 1m                  | 288.43         |          |                  |            |
| Sledování T          | V SP        | ORT                    |                      | paid            | package:sport       | package        | 1m       | 0.83             |            |
| Sledování T          | vání TV P+  |                        |                      | paid            | package:primaplus   | package        | 1m       | 15.7             |            |
| Sledování TV Dětský  |             | 1                      | paid                 | package:detsky  | package             | 1m             | 53.72    |                  |            |
| Sledování TV DOKU    |             |                        | paid                 | package:doku    | package             | 1m             | 81.82    |                  |            |
| Sledování TV Relaxxx |             |                        | paid                 | package:relaxxx | package             | 1m             | 206.61   |                  |            |
| Sledování T          | V Po        | lský balíček           |                      | paid            | package:polsky:2170 | package        |          |                  |            |
| Sledování T          | V M         | AX                     | 1                    | paid            | package:maxcz       | package        | 1m       | 329.75           |            |
| Sledování T          | V 12        | 0 hodin nahrávek       |                      | paid            | pvr:2               | pvr            | 1m       | 70.25            |            |
| Sledování T          | V Ar        | ris box 1x             |                      | paid            | stb:arris:1         | stb            |          |                  |            |
| Sledování T          | V Ar        | ris box 2x             | 1                    | paid            | stb:arris:2         | stb            |          |                  |            |
| Sledování T          | V Se        | t-top box Apple TV     |                      | paid            | stb:appletv         | stb            | 1m       | 28.93            |            |
| Sledování T          | V Dv        | ra streamy             |                      | paid            | stream:2            | stream         |          |                  |            |
| Sledování T          | V Fil       | my                     | 1                    | paid            | filmy               | svod           | 1m       | 103.31           |            |
| Sledování T          | V Se        | t-top box Android - 2x |                      | paid            | stb:2               | stb            |          |                  |            |
|                      |             | 26 60                  |                      |                 | h-B-r-              | burn dia       |          |                  |            |

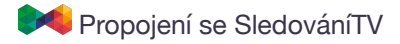

# Správa IPTV služeb

#### Klienti / Kontakty / [Klient] / Aktivní služby

#### Přidání nové služby IPTV

Každý klient v ISPadminu může mít pouze jednu službu IPTV, která je propojená se SledováníTV, protože služba je provázána přes ID klienta.

Po přidání nové služby se na straně SledováníTV vytvoří nový uživatel propojený přes **Partner-id**. Aktivují se mu vybrané balíčky a set top boxy.

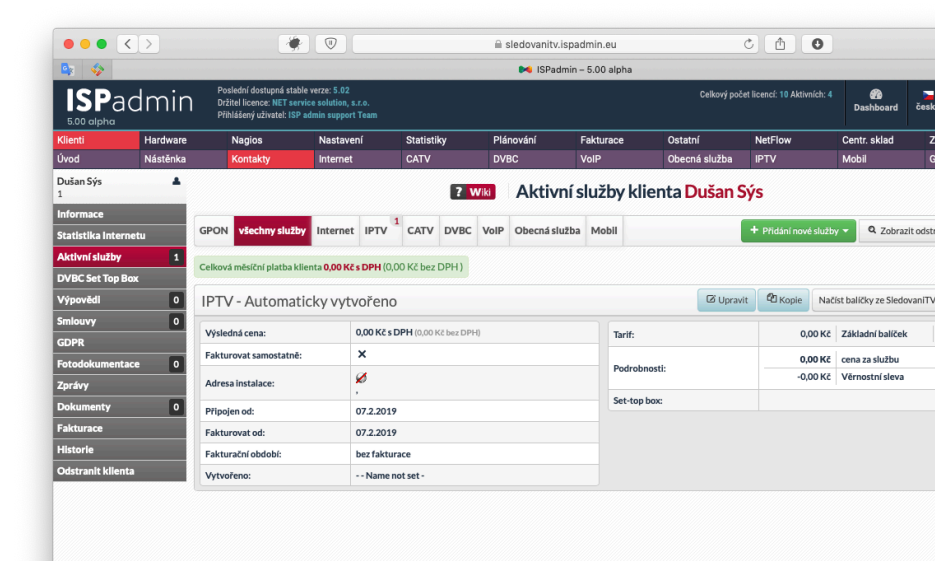

#### Vačíst balíčky ze SledováníTV

Tlačítkem "Načíst balíčky ze SledováníTV" je možné opravit službu v ISPadminu podle nastavení u SledováníTV.

Vyčtou se znovu aktivní balíčky (tarify) a set top boxy.

ISPadmin nezasahuje do aktivovaných promo balíčků a balíčků zakoupených klientem individuálně (např. přes platební kartu).

样 Propojení se SledováníTV

## **Editace služby IPTV**

- Maté možno
  - dobu po fakturov
  - nastavit
- Po uložení s balíčků neb

|            |                                  |                | 5.00 of                           |                        | PTIMIDENY LIVER: ISP         | ann support ream      |                    |                   |                                     |                          |                                       |                       |                            |                          |         |
|------------|----------------------------------|----------------|-----------------------------------|------------------------|------------------------------|-----------------------|--------------------|-------------------|-------------------------------------|--------------------------|---------------------------------------|-----------------------|----------------------------|--------------------------|---------|
| ost zapno  | ut balíček a n                   | iastavit u něj | - Klienti<br>Üvod                 | Hardware<br>Nástěrika  | Naglos<br>Kortakty           | Nastaveri<br>Internet | Statistiky<br>CATV | Plánování<br>DVBC | Fakturace<br>VolP                   | Ostatní<br>Obecná služba | NetFlow<br>IPTV                       | Centr. sklad<br>Mobil | Zména hesia<br>GPON        |                          |         |
| - ktorou m | ná být aktivní                   | a má sa        | Dušan Sý<br>1<br>Informac         | •                      |                              |                       |                    |                   | 7                                   | MII Změna                | služby IPT                            | v                     |                            |                          |         |
|            | la Dyl aktivili                  |                | Statistik<br>Aktivní s            | a Internetu<br>Iužby 1 | Nitery slutte                | ny:                   | Automatic          | iy vytvořeno      |                                     |                          | Typ slevy:                            |                       | Bez slevy Jednotková sleva | 0,00                     | Kö/més  |
| /at        |                                  |                |                                   | t Top Box              | Připojen od:<br>Fakturovat s | ed:                   | 07.2.2019          |                   |                                     |                          |                                       |                       | * Sleva se počítá pos      | a<br>ze z paušální ceny. |         |
| , cat,     | Smlouvy<br>GDPR                  | 0              | Fakturabri obdobi: Deo fakturaori |                        | bez fakturace *              |                       |                    |                   |                                     |                          | Sleva<br>Nizevslevy:                  |                       |                            |                          |         |
| individuá  | lní cenu.                        |                | Potodoki<br>Zpráhy<br>Dokume      | amentace 0             | Fakturovat s<br>Roverse cha  | samostatrat:<br>arge: |                    |                   |                                     |                          |                                       |                       | Sieva od:<br>Sieva do:     |                          |         |
| služby doi | Fakturac<br>Historie<br>Odetraol | e<br>Editoria  | Cisio smiour                      | w.                     |                              |                       |                    |                   | Paulaini cena:<br>Paulaini cena poz | 12                       | 0,00                                  |                       | K2/min                     |                          |         |
|            |                                  |                |                                   | CHURCHLA               | Odišni adre                  | esa instalace:        |                    |                   |                                     |                          | Instalační poplatel<br>Vratná záloha: | c                     | 0.00                       |                          | 82      |
| o nastave  | ní jejich časo                   | vé platnosti.  |                                   |                        | Poznámka:                    |                       |                    |                   |                                     |                          | turna .                               |                       |                            |                          |         |
|            |                                  |                |                                   | _                      | Tarify slu:                  | žby IPTV              |                    |                   |                                     |                          |                                       |                       |                            |                          | 1 174,0 |
|            |                                  |                |                                   |                        | MAXI + HBO                   | 60                    | 649,00 K2          | ✓<br>Individual   | tiní cena                           | 000 K2                   | Fakturov                              | st OD:                |                            | Fakturovat DO:           |         |
|            |                                  |                |                                   |                        | HEO                          |                       | 225,00 Ke          |                   |                                     |                          | 122019                                |                       |                            | 10.2.1017                |         |
|            |                                  |                |                                   |                        | HBO = HBO C                  | 60                    | 0,00 Kč            |                   |                                     |                          |                                       |                       |                            |                          |         |
|            |                                  |                |                                   |                        |                              |                       |                    |                   |                                     |                          |                                       |                       |                            |                          |         |
|            |                                  |                |                                   |                        |                              |                       |                    |                   |                                     | 1 17                     | 4,00 K                                | č                     |                            | Fakturovat DO:           |         |
| 649,00 Kč  | ×                                | 1000 Kč        | $\checkmark$                      |                        |                              |                       | 1                  |                   |                                     |                          |                                       |                       |                            |                          |         |
|            | Individuální cena                |                | Fakturovat OD:                    |                        |                              | 600                   | Faktur             | ovat DO:          |                                     |                          |                                       |                       |                            |                          |         |
|            |                                  |                | 1.2.2019                          |                        |                              |                       | 16770              | 1.4               |                                     |                          | and a second                          |                       |                            |                          |         |

••• <>

ISPadmin

.

ii sledovi

# Smazání služby IPTV

Tarify služby IPTV ✓ MAXI + HBO GO

Při smazání služby z ISPadmina dojde také k deaktivaci uživatele u SledováníTV.

## Uživatelé v režimu PROMO

Uživatelé, kteří běží v módu PROMO (14 dní zdarma) se od verze 5.09 nesynchronizují, aby se zabránilo přepnutí do placeného režimu.

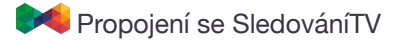

¢ Å O

## Přidání set top boxu

Klienti / Kontakty / [Klient] / Aktivní služby / [IPTV služba]

Set top box přidáte kliknutím na tlačítko "Přidat nový Set top box" při editaci služby IPTV. Jediný povinný parametr je model.

- Před přidáním nového set top boxu zaklikněte i příslušný balíček (např. Arris box 1x, Arris box 2x nebo Set-top-box Apple TV), aby se vám fakturovala i částka za využívání set top boxů.
- Máte na výběr z několika modelů podporovaných ze strany SledováníTV.
  - Typy podporovaných modelů se automaticky aktualizují.
- Po přidání set top boxu se vyčte:
  - sériové číslo,
  - PIN pro párování.

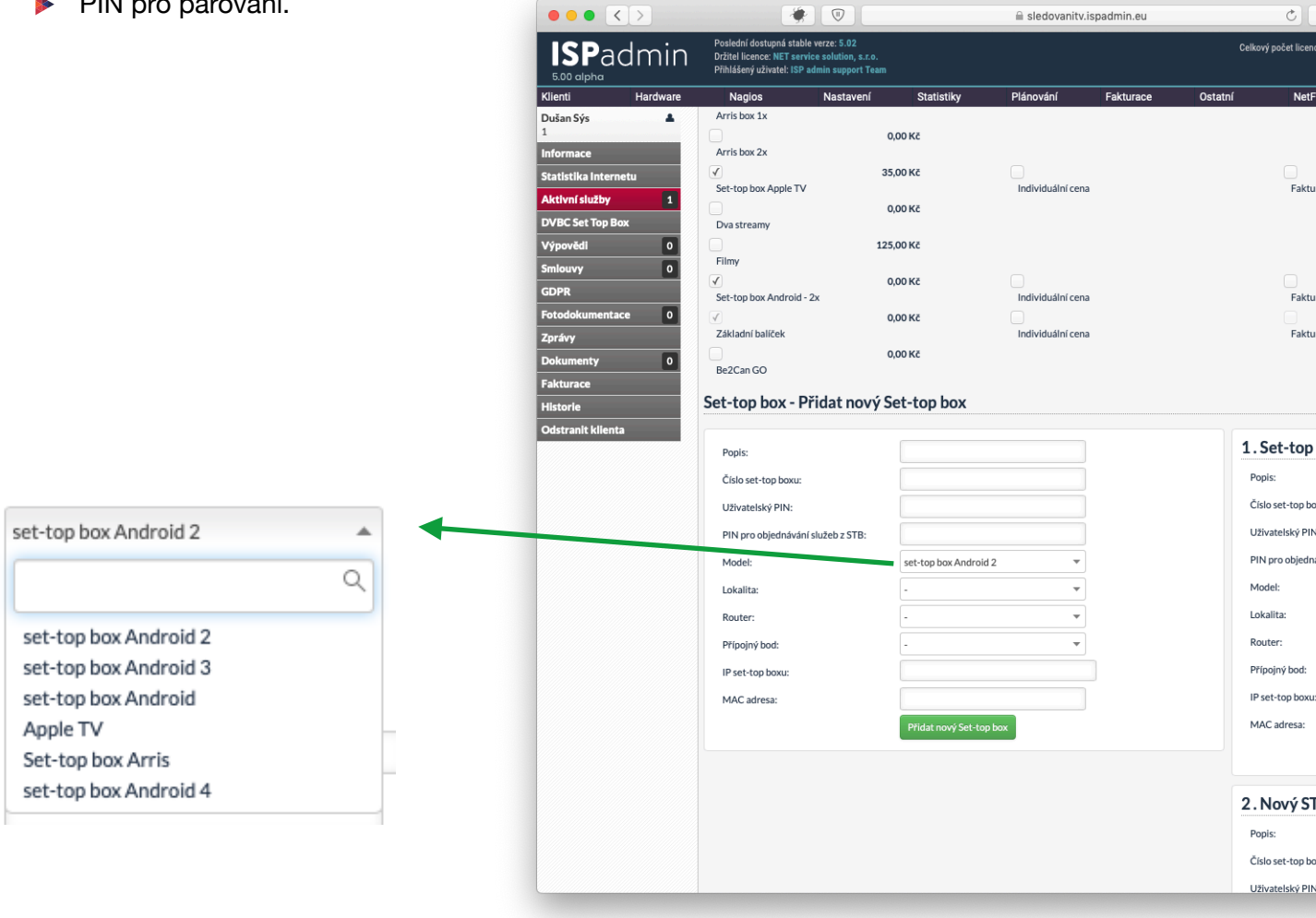

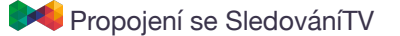

# Slovníček

| Terminologie SledováníTV | Terminologie ISPadmin                                 |
|--------------------------|-------------------------------------------------------|
| Uživatel                 | Klient                                                |
| Balíček                  | Tarif IPTV                                            |
| Partner-id               | ID klienta v databázi (rozdílné od klientského čísla) |
| Bug                      | Vlastnost systému                                     |

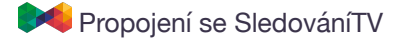